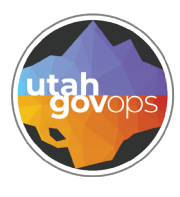

## AM12 Revenue Summary within Unit quick reference guide

## Introduction

The AM12 report provides a summarized view of revenue activity by Department Unit, organized by Appropriation Unit, then by Revenue Category, and finally by Revenue Source. It is designed to help users track how much revenue has been received, how it compares to the budgeted estimate, and how much remains unrealized for the fiscal year.

For each revenue source, the report displays:

- Revenue Estimate (budgeted amount for the year)
- Actual Current Month (revenue received during the selected month)
- Actual Year-to-Date (cumulative revenue received so far this fiscal year)
- Unrealized Amount (budget minus YTD actual)
- Percent Realized (how much of the estimate has been collected)

Think of this report like a progress tracker for incoming funds—it shows what was expected, what has come in, and how much is still outstanding.

This report is especially useful for:

division of **Finance** 

- Monitoring revenue progress toward annual goals
- Identifying revenue sources that are over- or under-performing
- Supporting proactive financial management at the unit level

**Important Note on Report Criteria:** While **Fund** is listed as an optional parameter, it's highly recommended to always include it when running this report. Including the fund helps ensure accuracy, avoids unintentional data gaps, and keeps the results focused on the appropriate revenue streams.

Use this report to:

- Review monthly and year-to-date revenue performance
- Detect trends or shortfalls early
- Inform leadership discussions and budget decisions

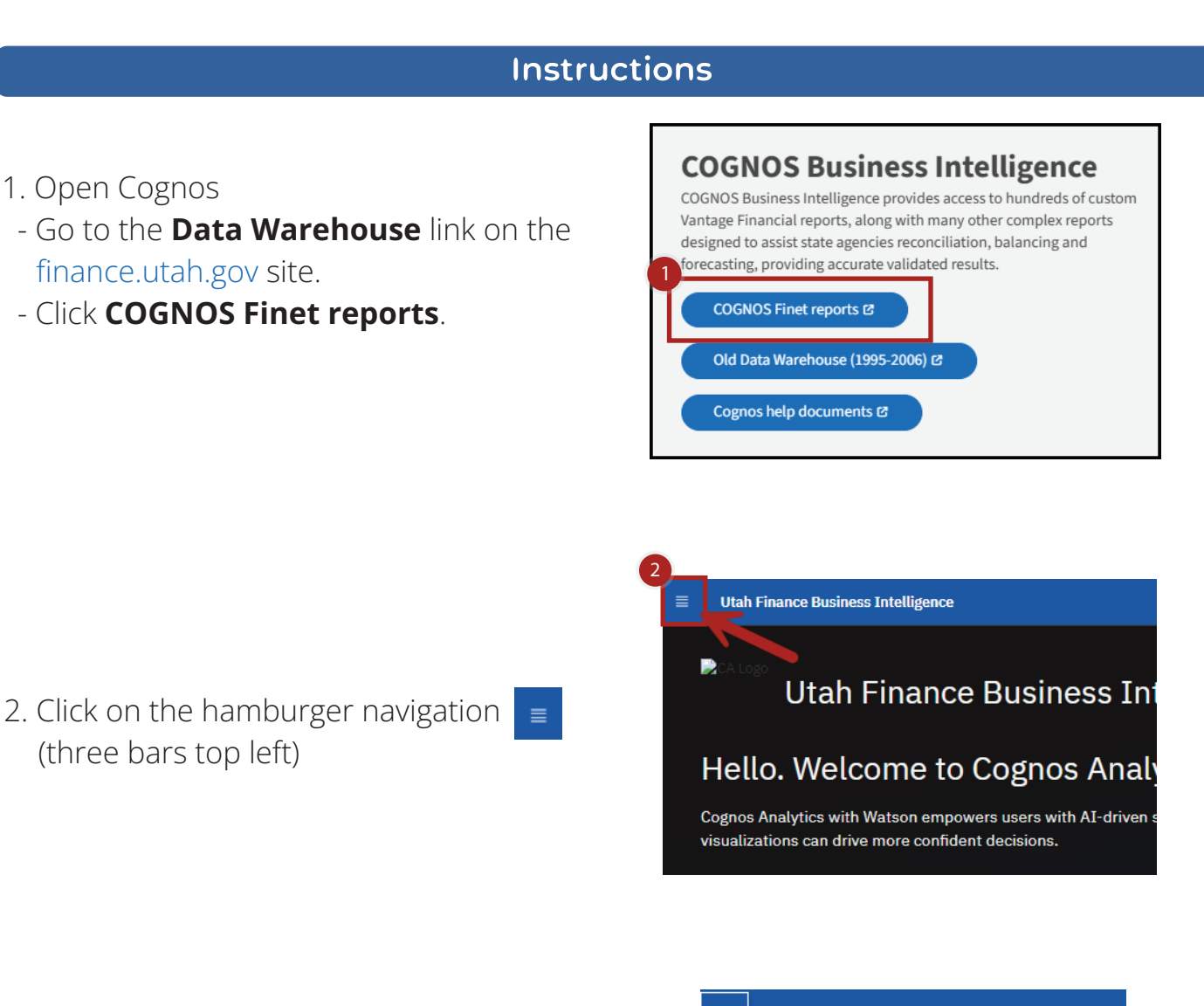

3. Click **Content**.

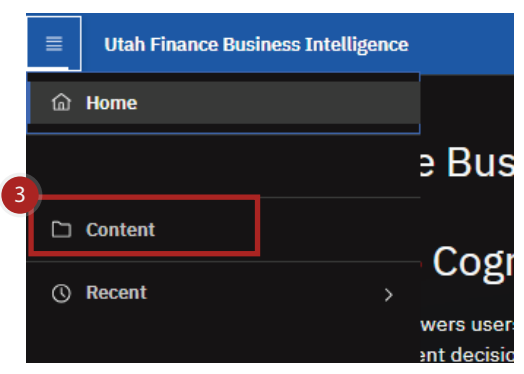

Utah Finance Business Intelligence Content 

 Content

 My content

 Team content

FINET Samples

## 4. Click on **FINET**.

5. Select the folder **Revenue - AM11, AM12 Reports** by clicking on the folder name.

| = Utah Finance Business Intelligence                         | 🗀 Content 🗸                                                   |                                                                 |                                                       | Q. Search                                                     | h content                                                 | D A A |
|--------------------------------------------------------------|---------------------------------------------------------------|-----------------------------------------------------------------|-------------------------------------------------------|---------------------------------------------------------------|-----------------------------------------------------------|-------|
| Content<br>My content Team content                           | FINET Samples                                                 |                                                                 |                                                       |                                                               |                                                           | Ŧ     |
|                                                              |                                                               |                                                                 |                                                       |                                                               | ⊽ 11 12 00 13                                             |       |
| Accounts Payable Lest Accessed 6/18/2019, 12/09 PM           | AM 31 & 65 Reports                                            | Budget Reports & Line Item<br>Last Accessed 2/14/2026, 12:33 AM | Cash Flow Reports<br>Last Accessed 4/19/2019, 2:15 PM | Cost Accounting - CA Reports Last Accessed 6/29/2022, 5/02 PM | ELCID Reports                                             | D     |
| Expenditure - AM01, AM02<br>Lest Accessed 6/10/2024, 2:14 PM | Find Check Number(s) - A<br>Lest Accessed 1/18/2019, 10:19 AM | Fixed Assets - FA Reports Last Accessed 8/7/2019, 1:50 PM       | IET Report<br>Last Accessed 1/18/2019, 12:23 PM       | Inventory - Stock Items, IN                                   | ITI and ITA Reports Last Accessed 1/22/2019, 11/20 A      | × 0   |
| Month End Reports for Sche Lest Accessed 1/8/2020. 2:47 PH   | Payments on Hold Last Accessed 1/24/2019. 9:56 AM             | PCARD Last Accessed 10/29/2019, 12:38 PM                        | Portlets<br>Last Accessed 1/24/2019, 9:58 AM          | Procurement - A640, EP Re                                     | Receivables - AR Reports Last Accessed 7/12/2028, 2:19 PH | 0     |
| Revenue - AM11, AM12 Rep 1 Lest Accessed 6/29/2022, 6:87 PA  | Security List Accessed 1/24/2019, 4100 PM                     | Work in Progress (WIP) - An<br>Last Accessed 1/29/2026, 1:57 PM |                                                       |                                                               |                                                           |       |

6. Select the report **AM12 Revenue by Summary within Unit** by clicking on the report name.

| Utah Finance Business Intelligence                             | 🗅 Content 💙                                         |       |                                                                       |   |                                              |          | Q Search                            | h content |                                      | ۲        | 4 |
|----------------------------------------------------------------|-----------------------------------------------------|-------|-----------------------------------------------------------------------|---|----------------------------------------------|----------|-------------------------------------|-----------|--------------------------------------|----------|---|
| 🗅 Revenue - AM11,                                              | AM12 Reports                                        |       |                                                                       |   |                                              |          |                                     |           | ۵                                    | 1        | 1 |
| My content Team content                                        | FINET Samples                                       |       |                                                                       |   |                                              |          |                                     |           |                                      |          |   |
| FINET / Revenue - AM11, AM12 Reports                           |                                                     |       |                                                                       |   |                                              |          |                                     | Ŷ         | 11 D @ D                             | 88<br>00 | = |
| Revenue Monitoring<br>Last Accessed 4(50/2021, 1/24 PM         | 2                                                   |       |                                                                       |   |                                              | 6        |                                     |           |                                      |          |   |
| AM11 Monthly Revenue<br>Transaction Detail by<br>Appropriation | AM11 Monthly Revenue<br>Transaction Detail by Unit  |       | AM11P Monthly Revenue<br>Transaction Detail within Unit<br>by Program |   | AM12 Revenue Summary<br>within Appropriation |          | AM12 Revenue Summary<br>within Unit | 1         | AM12G Revenue Summar<br>within Group | ry       |   |
| Last Accessed<br>6/29/2022, 6:37 PM                            | Last Accessed<br>1/2/2024, 1:10 PM                  |       | Last Accessed<br>10/17/2019, 2:00 P94                                 | C | Last Accessed<br>6/29/2022, 6/26 PM          | <b>.</b> | Last Accessed<br>1/14/2020, 2:17 PM |           | Last Accessed<br>1/54/2020, 3:43 PM  |          | ۵ |
| Dedicated Credit Monitoring<br>Report                          | Expendable Receipts<br>Monitoring Report            |       | Federal Revenue Monitoring<br>Report                                  |   | Revenue Transfers<br>Monitoring Report       |          |                                     |           |                                      |          |   |
| Last Accessed<br>7/15/2021, 10:32 AM                           | Last Accussed<br>7/15/2021, 50:32 AM                |       | Last Accessed<br>7/15/2021, 10:32 AM                                  |   | Last Accessed<br>7/18/2021, 10:32 AM         | Ē        |                                     |           |                                      |          |   |
|                                                                |                                                     |       |                                                                       |   |                                              |          |                                     |           |                                      |          |   |
| //ufbi.finance.utah.gov/ibmcognos/bi/*perspective-             | contentBitab - custom Folder &folder - (1007ADEBF42 | /4160 |                                                                       |   |                                              |          |                                     |           |                                      |          |   |

- 7. Use the drop-down menus to select the Department, Fiscal Year, and Fiscal Period\* of your choice.
- \*The Fiscal Period is broken into 13 segments. Each segment represents a month in the fiscal year. For example: Fiscal Period 1 is the first month in the Fiscal Year.

|                | AM12 - R                          | evenue Sum |
|----------------|-----------------------------------|------------|
| Department:    | * Department                      | ~          |
| Fiscal Year:   | Fiscal_Year                       | ~          |
| Fiscal Period: | <ul> <li>Fiscal Period</li> </ul> | ~          |

| 8. Enterir                  | ng a <b>Fund</b> or <b>U</b> i                       | <b>nit</b> is option                          | nal.                                               |                                      |                                     |                                                             |
|-----------------------------|------------------------------------------------------|-----------------------------------------------|----------------------------------------------------|--------------------------------------|-------------------------------------|-------------------------------------------------------------|
|                             | 'optional' Fund:                                     |                                               |                                                    |                                      |                                     |                                                             |
|                             |                                                      |                                               | UNIT is Opti                                       | onal                                 |                                     |                                                             |
|                             | This Report has CHANGE                               | D, the lookup for Uni<br>Search on speci      | it is EITHER Single/I<br>ific Units either by 'SIN | <b>ist OR Rang</b><br>GLE list' OR b | <b>ge. Both Unit</b><br>by 'RANGE'. | t features cannot be combined.                              |
|                             |                                                      | Leaving Optiona                               | l fields blank, returns 7                          | All' for the sel                     | ection criteria.                    |                                                             |
|                             | Unit<br>Search on a Single Unit Value                | "SINGLE":<br>Or a List of individually entere | ed Values.                                         |                                      | Enter                               | Unit "RANGE":<br>a Range of Values (example: 0001 to 1500). |
|                             | Se                                                   | lections:                                     |                                                    |                                      |                                     | From                                                        |
|                             | ←                                                    |                                               |                                                    |                                      | lowest value                        |                                                             |
|                             |                                                      |                                               |                                                    | OR                                   |                                     | То                                                          |
|                             |                                                      |                                               |                                                    |                                      | highest value                       |                                                             |
|                             |                                                      | Select all Dese                               | elect all                                          |                                      |                                     |                                                             |
|                             | You cannot se                                        | arch on BOTH Unit cr                          | riterias, please only                              | enter value:                         | s in either Sir                     | ngle/List OR Range.                                         |
| ). Click <b>F</b><br>screen | inish at the boi<br>1.                               | ttom left of t                                | the                                                | Canc                                 | el sac                              | k Next > Finish                                             |
| 0. You c<br>a. V            | can:<br>ïew the report i<br>Click the <b>Top</b> , I | n this screel<br><b>Page up</b> , <b>Pa</b>   | n<br>a <b>ge down</b> , e                          | or <b>Bot</b>                        | <b>tom</b> bu                       | ittons at the bottom of the                                 |
| b. R                        | eturn to the pre<br>Click the Run lir                | evious scree                                  | 2N                                                 |                                      |                                     |                                                             |
|                             | ownload the re                                       | nort                                          |                                                    |                                      |                                     |                                                             |
| C. D                        | Click the Select                                     | a format lin                                  |                                                    |                                      |                                     |                                                             |
|                             |                                                      |                                               | /                                                  |                                      |                                     |                                                             |
| 11. In the<br>It will       | e top left corner<br>also show the l                 | you will see<br>und and Ur                    | e the report<br>nit of the cu                      | r name<br>Irrent p                   | and th<br>bage.                     | e Department you selecte                                    |
|                             | REPORT ID: AM12<br>Dept:                             |                                               |                                                    |                                      |                                     |                                                             |
|                             | Fund:                                                |                                               |                                                    | Unit                                 | -                                   |                                                             |
|                             | i dila.                                              |                                               |                                                    | Unit                                 | •                                   |                                                             |

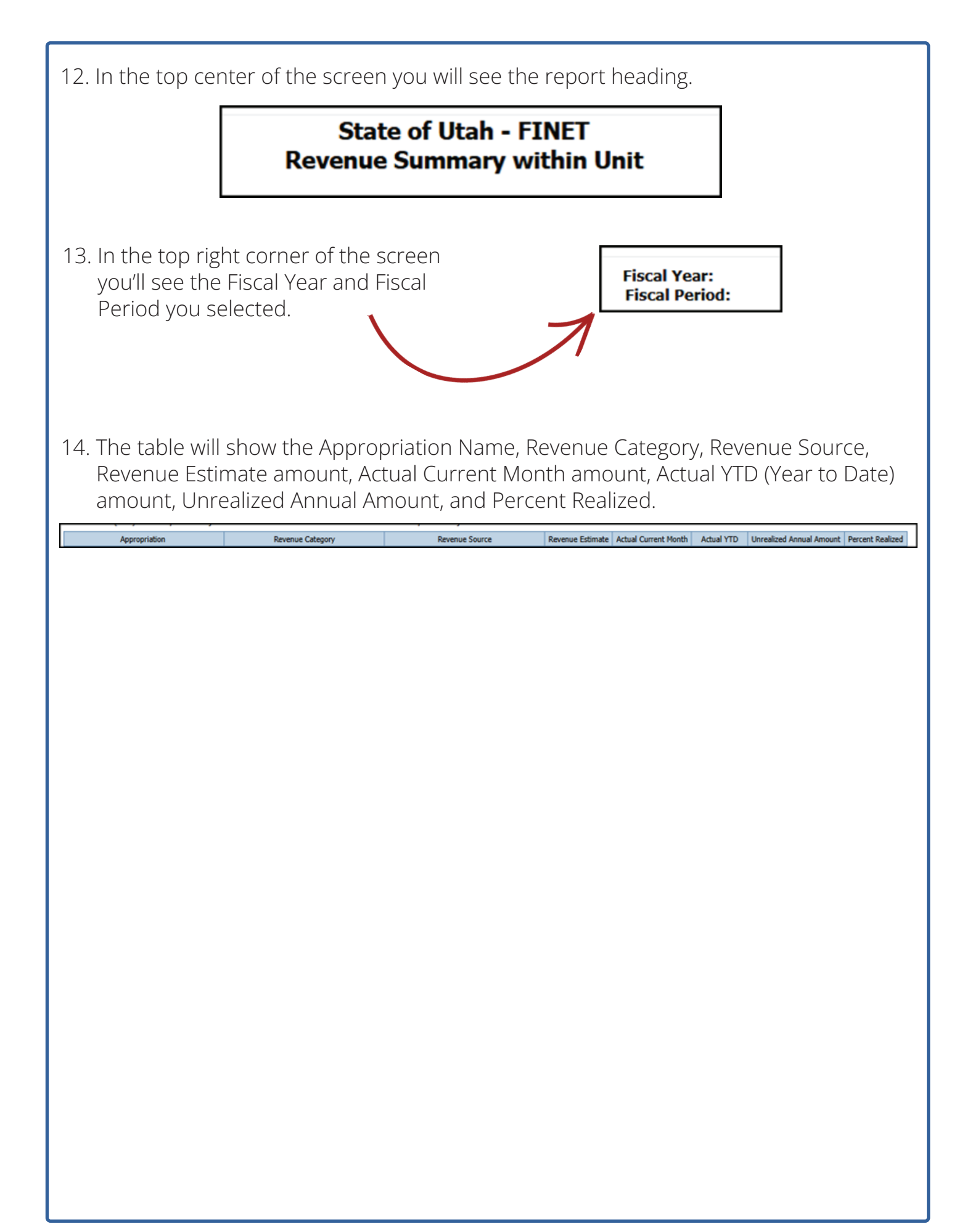